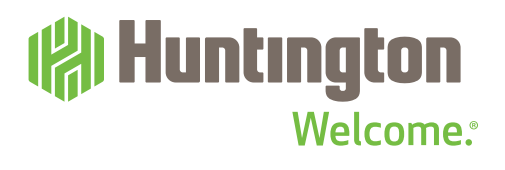

# HUNTINGTON HUB USER GUIDE

# Spend Analysis

With **Spend Analysis**, you will see how much you're spending, and exactly where you're spending it. Even better? This tool does all the work. No inputting receipts. No crunching numbers. No additional apps or spreadsheets required.

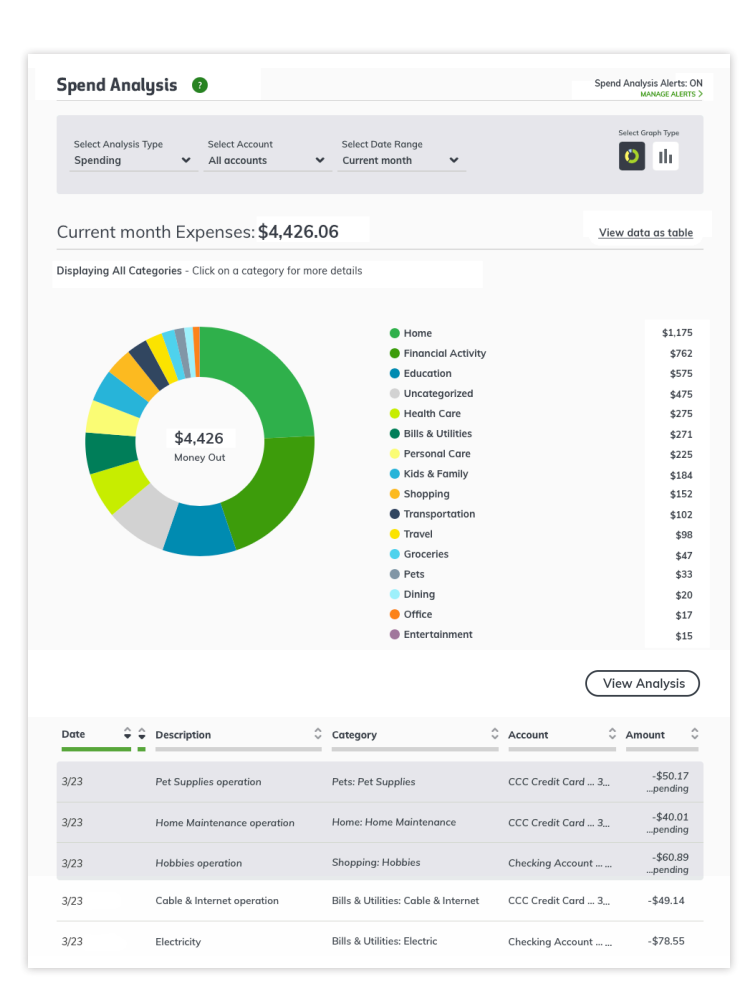

### Overview

See a snapshot of month-todate spending from Huntington accounts, including amount by category. Switch from pie chart to bar graph to table view, and back again. Use the drop-downs to choose which accounts or months to view. Roll over visual charts to see amounts and percentages by category.

# **More Information**

Visit **huntington.com/Hub** to check out additional features and tools.

Or stop into a branch for in-person help from your local banker.

### **Detail View**

To see a detailed view, select a category by clicking on the graph or the list. View transactions by category with dates, descriptions, accounts, amounts, and sort options by month over a period of time.

See reverse to learn how to spend

less time understanding your

money more.

# Pro Tip:

Things get even better when you enroll in **Huntington Heads Up**<sup>®</sup>. You'll get guidance, budget updates and other notifications delivered however you've chosen to receive messages. (Carrier's message and data rates apply.) Because more insights can help you make smarter financial decisions.

Member FDIC. (%)", Huntington<sup>®</sup> and (%)" Huntington. Welcome.<sup>®</sup> are federally registered service marks of Huntington Bancshares Incorporated. Huntington Heads Up<sup>®</sup> is a service mark of Huntington Bancshares Incorporated. ©2018 Huntington Bancshares Incorporated.

# .....

# **Spend Analysis**

# Huntington Welcome.

# **View Options**

Keep the current view or select a different time frame.

| Select Analysis Type |   | Select Account |   | Select Date Range |   |
|----------------------|---|----------------|---|-------------------|---|
| Spending             | ~ | All accounts   | ~ | Current month     | ~ |

#### SELECT ANALYSIS TYPE

Use the dropdown menu to switch from Spending (default view) to Income.

#### SELECT ACCOUNT

View one, multiple or all accounts to display.

#### SELECT DATE RANGE

Look back 1, 3, 6, 12 or 24 months.

#### **GRAPH TYPE**

Change from pie chart to bar graph to table.

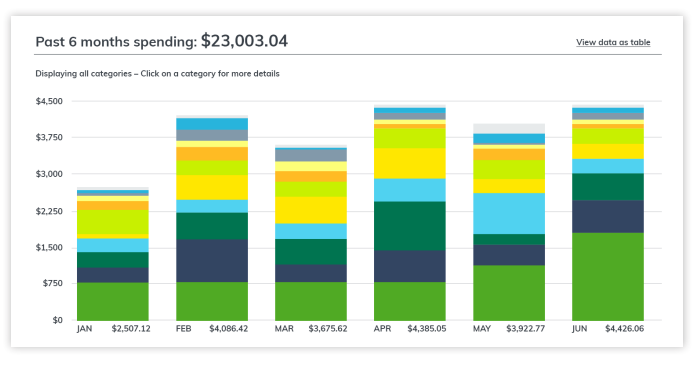

### **Transaction List**

See line-item details of your spending with up to 25 transactions per page.

| 3/23 | Pet Supplies operation     | Pets: Pet Supplies          | CCC Credit Card 3 | -\$50.17<br>pending |
|------|----------------------------|-----------------------------|-------------------|---------------------|
| 3/23 | Home Maintenance operation | Home: Home Maintenance      | CCC Credit Card 3 | -\$40.01<br>pending |
| 3/23 | Hobbies operation          | Shopping: Hobbies           | Checking Account  | -\$60.89<br>pending |
| 3/23 | Electricity                | Bills & Utilities: Electric | Checking Account  | -\$78.55            |

#### SORT BY:

Arrange by date, description, category, account or amount.

#### TRANSACTION TYPES:

List includes transactions from the following types of accounts:

Checks Debits Deposits Electronic funds transfer (EFT) Fees Wire transfers

### **Re-categorize a Transaction**

For your convenience, each transaction is automatically assigned to a category. Want to reassign a transaction? Follow these easy steps.

**1** Click on a transaction from line-item list. A Transaction Detail window will pop up. Note: Pending transactions can not be reassigned.

| Transaction Detail                          | 8      | Select Category |                   | 8 |  |
|---------------------------------------------|--------|-----------------|-------------------|---|--|
| Amount<br>-\$63.67                          |        | P               | Bills & Utilities |   |  |
| Date<br>02/27                               |        |                 | Cable & Internet  |   |  |
| Description PURCHASE INT*IN *ABC HOME SERVI |        |                 | Electric          |   |  |
| Category<br>Bills & Utilities: Insurance    | 8 Edit |                 | Gas               |   |  |
| Account<br>Employee Checking5877            |        | 0               | Insurance         |   |  |
| Splits                                      | Ø Edit |                 | Phone             |   |  |
| Tags                                        | + Add  |                 | Other             |   |  |
| Hide this transaction from financial tools  | s (Q)  |                 | + Add a category  |   |  |

- **2** Under Category, click Edit.
- **3** Pick a different category.
- 4 Answer Yes, Create Rule to always categorize this way, or No, Apply Once for one-time only.
- Optional: In Transaction Detail, check the checkbox to hide transaction from financial tools.

# **Create New Category**

To be more specific on how you track expenses, you can create new categories. For example, you can choose to track coffee shop spending seperate from the broad restaurant category.

Get an even closer look at your spending by adding up to 10 custom subcategories within a broader category family.

- 1 In Transaction Detail, under category, click Edit.
- 2 Click Add a category.
- 3 Enter name, then Save.

# **Splitting Between Categories**

Get a more accurate picture of your actual spending by splitting a single transaction into two or more spending categories.

- 1 In Transaction Detail, under category, click Edit.
- **2** Choose Edit next to category, select category.
- 3 Enter Split Amount for each category.
- 4 Need to split into more categories? Click Add a Split.
- 5 Click Save.
- Optional: In Split Transaction, check the checkbox to hide one or more amounts from financial tools.